# JFX200-2513 Transparências Mimaki

O presente manual descreve diferentes efeitos de impressão através da tinta LH-100 (SPC-0659CL) com a impressora JFX200-2513.

Leia atentamente antes de continuar.

### Ambiente aplicável

| Impressora  | JFX200-2513 F.W. Ver. 1.2 ou mais recente                            |                           |  |
|-------------|----------------------------------------------------------------------|---------------------------|--|
| Tinto       | Colorida                                                             | LH-100/LUS-150            |  |
| Tilla       | Transparente                                                         | Tinta transparente LH-100 |  |
| Conjunto de | Ciano, magenta, amarelo, preto, branco×2 slots, transparente×2 slots |                           |  |
| cores       |                                                                      |                           |  |
| Software    | RasterLink6 Ver.2.1 ou mais recente                                  |                           |  |

### Índice

| Ambiente aplicável                                                        | 1  |
|---------------------------------------------------------------------------|----|
| Configuração da impressora                                                | 2  |
| Efeitos de transparência e impressão                                      | 4  |
| Efeitos de transparência                                                  | 4  |
| Modos de impressão com transparências                                     | 4  |
| Métodos de impressão                                                      | 5  |
| Geração de dados e procedimento de impressão                              | 5  |
| 1. Defina o modo de transparência a ser aplicado                          | 6  |
| A. Impressão total de uma imagem colorida                                 | 7  |
| B. Impressão de transparência sobre pixeis válidos de uma imagem colorida | 8  |
| C. Impressão de imagem especial em transparência                          | 9  |
| 2. Seleção do efeito de transparência: selecione o modo UV                |    |
| a. Configuração para Impressão Brilhante                                  | 13 |
| b. Configuração para Impressão Fosca                                      |    |
| c. Configuração da Impressão em Relevo                                    | 14 |
| 3. Seleção dos valores recomendados para a impressão                      | 15 |
| 4. Iniciar a impressão                                                    | 16 |
| Acabamento brilhante para Impressão em Relevo                             | 17 |

### Configuração da impressora

Antes de iniciar suas impressões, ajuste suas configurações conforme abaixo.

| Ligue a impressora.                                                               |
|-----------------------------------------------------------------------------------|
| • Aguarde até que <local> seja exibido no painel.</local>                         |
| Confirme a exibição de <local> no painel.</local>                                 |
| <b>2</b> Selecione [UV MODE] (Modo UV) conforme abaixo:                           |
| (1) Com "Local" exibido no painel, pressione (FUNCTION).                          |
| (2) Utilize as teclas (A), (V) para a opção [SETUP]; pressione a tecla (ENTER).   |
| (3) Utilize as teclas (A), (V) para a opção [UV MODE]; pressione a tecla (ENTER). |
| (4) Utilize as teclas 🗻, 💌 para a opção [HOST].                                   |
| (5) O [MODO UV] será exibido. Ajuste "0%" e pressione ENTER                       |
| (6) Pressione a tecla ENTER.                                                      |
| (7) Volte para a tela [SETUP] pressionando END .                                  |
| 3 Selecione a opção [MAPS2] conforme abaixo:                                      |
| (1) A opção [SETUP] deverá estar selecionada.                                     |
| (2) Utilize as teclas 🗻, 💌 para a opção [MAPS]; pressione a tecla 🔲 TER.          |
| (3) Utilize as teclas 🗻, 💌 para a opção [MAPS2].                                  |
| (4) Pressione a tecla END.                                                        |
| Selecione "AUTO" para [MAPS2] conforme abaixo:                                    |
| (1) Litilize as teclas ( ) vara selecionar "ALITO"                                |
| (1) Pressione a tecla (ENTER).                                                    |
| Volte ao modo "Local" pressionando (END) várias vezes                             |
|                                                                                   |

|               | <ul> <li>Se as recomendações deste manual forem cuidadosamente observ<br/>garantir imagens de alta qualidade. No entanto, a qualidade poderá s<br/>quência do material da mídia ou outro fator. Caso isso aconteça, con<br/>teste de impressão.</li> </ul>                                                                                                    | vadas, as configurações deverão<br>sofrer algumas perdas em conse-<br>figure conforme abaixo e faça um                                     |
|---------------|----------------------------------------------------------------------------------------------------|----------------------------------------------------------------------------------------------------|
| 1 Lig         | ue a impressora.                                                                                                    |                                                                                                    |
| (Importante!) | <ul> <li>Aguarde até que "Local" seja exibido no painel.</li> </ul>                                                                                                    |                                                                                                    |
|               | <ul> <li>Confirme a exibição de "Local" no painel.</li> </ul>                                                                                                    |                                                                                                    |
| 2 Sel         | lecione a opção [MAPS2] conforme abaixo:                                                                                                    |                                                                                                    |
|               | <ul> <li>(1) Com "Local" exibido no painel, pressione [FUNCTION].</li> <li>(2) Utilize as teclas , para a opção [SETUP]; pressione a tecl</li> <li>(3) Utilize as teclas , para a opção [MAPS]; pressione a tecl</li> <li>(4) Utilize as teclas , para a opção [MAPS2].</li> <li>(5) Pressione a tecla END.</li> </ul>                                                                                                    | cia <u>Enter</u> .<br>a <u>Enter</u> .                                                                                                    |
| <b>3.</b> Sel | <ul> <li>• Utilize as teclas (A), (P) para selecionar "MANUAL".</li> </ul>                                                                                                    | MAPS2<br>: MANUAL                                                                                                    |
| A Ap          | ós selecionar "MANUAL", configure as cores conform                                                                                                    | ne abaixo.                                                                                                    |
| <b>4.</b> Ap  | <ul> <li>(1) Pressione a tecla END.</li> <li>(2) Configure a cor [COLOR] conforme abaixo.<br/>Utilize as teclas , para configurar PATTERN em "AUTO".<br/>Pressione a tecla .</li> <li>(3) Configure local [SPOT] conforme abaixo.<br/>Utilize as teclas , para configurar PATTERN em "AUTO".<br/>Pressione a tecla .</li> <li>(4) Ajustar a imagem [CLEAR] conforme abaixo.<br/>Utilize as teclas , para configurar PATTERN em "AUTO".<br/>Pressione a tecla .</li> <li>(5) Para configurar a imagem [CLEAR]:<br/>Utilize as teclas , para alterar o valor TYPE/LV.<br/>Este valor altera a qualidade de transparência da imagem.<br/>Como regra geral, ajuste "Type1 60%" para imagem brilhante<br/>fosca.</li> <li>Ao concluir a configuração, pressione a tecla ENTER .</li> <li>(6) Volte ao modo "Local", pressionando END várias vezes.</li> </ul> | COLOR ><br>PATTERN : AUTO<br>PATTERN : AUTO<br>CLEAR<br>PATTERN : AUTO<br>CLEAR<br>TYPE / LV. : TYPE1 / 100%<br>e "Type2 100%" para imagem |
|               |                                                                                                    |                                                                                                    |

### Efeitos de transparência e impressão

### Efeitos de transparência

Os seguintes efeitos de transparência podem ser obtidos:

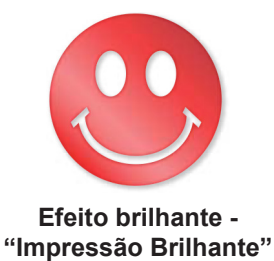

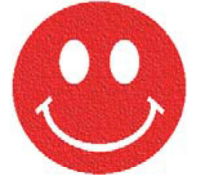

Efeito fosco - "Impressão Fosca"

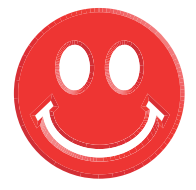

Efeito 3D - "Impressão em Relevo"

Esses efeitos são obtidos pela configuração "UV MODE" no RasterLink6.

### Modos de impressão com transparências

As seguintes impressões com efeito transparente podem ser obtidas com o RasterLink6.

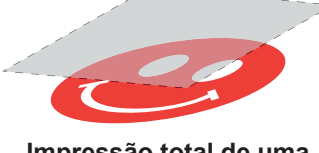

Impressão total de uma imagem colorida

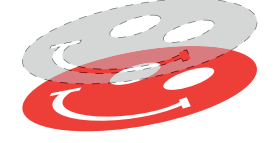

Impressão sobre pixeis válidos de uma imagem colorida

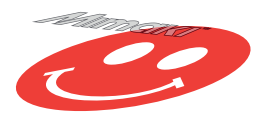

Impressão de imagem especial em transparência

Para as opções de impressão total e sobre pixeis válidos de uma imagem colorida, crie uma tarefa utilizando a função "Special plate" do RasterLink.

Para imprimir a transparência na forma de uma imagem especial, é necessário criar uma imagem transparente especial utilizando software de edição, como o Illustrator.

### Geração de dados e procedimento de impressão

Para a impressão será necessário criar dados para a transparência e configurar essas informações no RasterLink6, conforme abaixo.

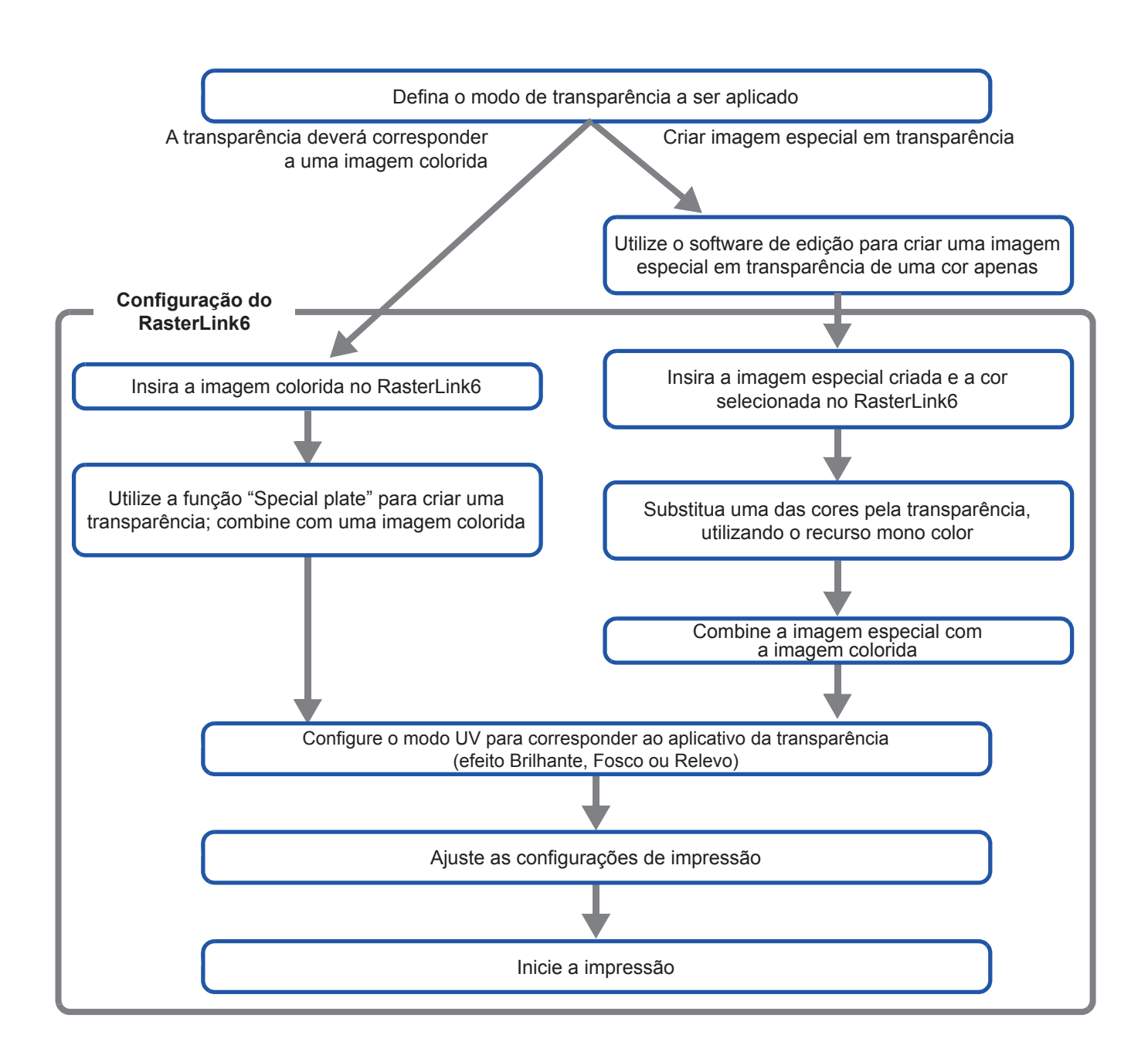

### 1. Defina o modo de transparência a ser aplicado

Considere esta imagem colorida. Sua impressão em transparência pode ser em uma das três formas abaixo.

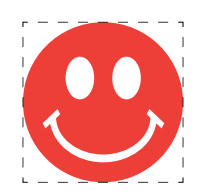

Impressão total sobre a imagem

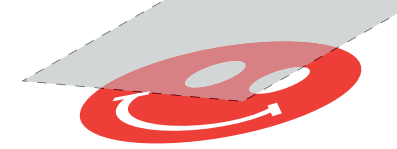

-> Ir para A. Impressão total de uma imagem colorida

Impressão sobre os pixeis válidos da imagem

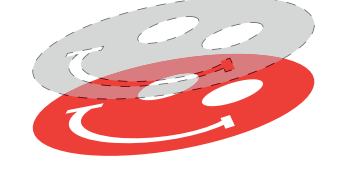

-> Ir para B. Impressão de transparência sobre pixeis válidos de uma imagem colorida

Impressão de imagem especial em transparência

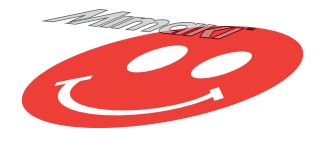

-> Ir para C. Impressão de imagem especial em transparência

#### A. Impressão total de uma imagem colorida

Para a impressão total de uma imagem em transparência utilize a função "Special plate" na base da imagem.

#### Na lista de tarefas, selecione a tarefa que receberá a imagem. Clique no ícone 4 da função [Special plate]. 2. Ajuste as configurações conforme abaixo. (1) [Created area]: Selecione a opção "Whole image". 🚑 Special plate (2) [Ink]: Selecione a opção "Clear" (3) [Ink volume]: Ajuste "100%" • Há 2 slots para a transparência. Ajuste (Importante!) Created area 100% para cada slot. Whole Image (1) Valid Pixel (4) [Composite automatically]: Marque a caixa de opção e sele-Ink Clear 🔻 (2) cione "Top". Clear 100 🗘 % (3) Ao concluir as configurações acima, clique no botão [Create]. 100 🗘 % Clear Composite automatically (4) 💿 Тор O Bottom Create

# **3.** A tarefa para a transparência é criada em modo combinado.

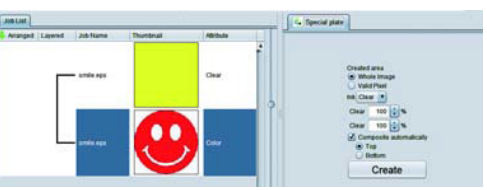

#### B. Impressão de transparência sobre pixeis válidos de uma imagem colorida

Para a impressão em transparência sobre os pixeis válidos de uma imagem colorida, utilize a função "Special plate" na imagem.

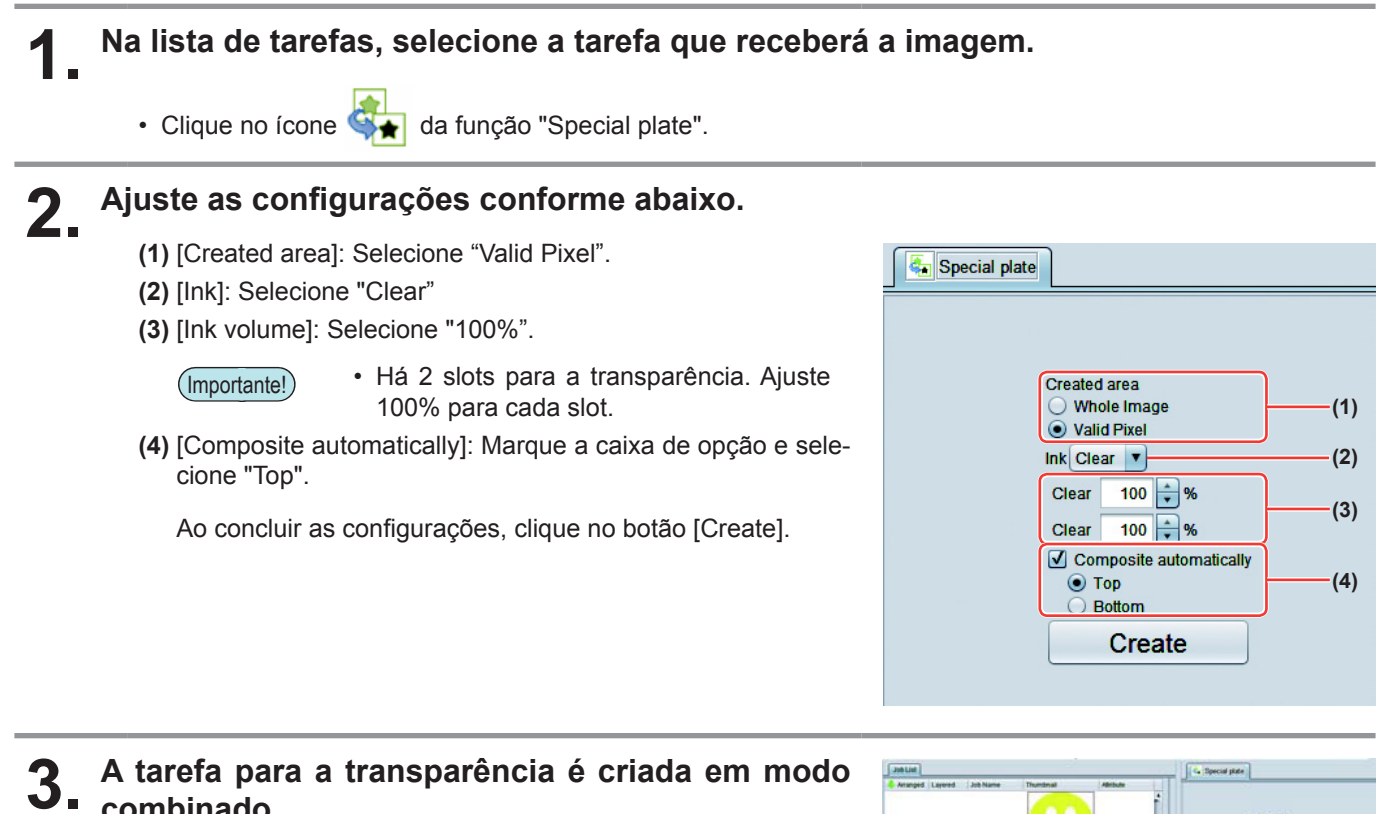

combinado.

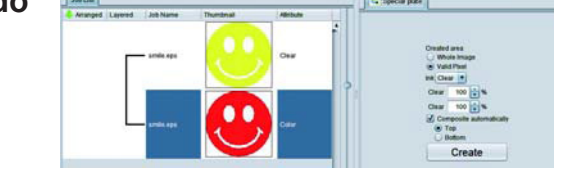

#### C. Impressão de imagem especial em transparência

Para imprimir uma imagem em transparência, crie uma imagem especial, separada da imagem colorida, e substitua com o recurso mono color utilizando o RasterLink6. Então, combine a imagem em transparência com a imagem colorida.

Criação de imagem em transparência

#### Utilizando um software de edição, como o Illustrator ou Photoshop, crie uma imagem em transparência com as seguintes configurações:

Modo de Cores: CMYK

Cores utilizadas: Cor única - ciano ou magenta ou amarelo ou preto. Ajuste a densidade da cor para 100%. Para as demais cores, ajuste para 0%.

Neste processo, o preto em 100% foi utilizado como exemplo.

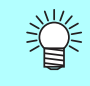

Combine a imagem em transparência com a imagem colorida.

Para isso, pode-se criar uma caixa ao redor de ambas as imagens, como mostrado à direita.

Recomenda-se gravar a imagem colorida e a imagem em transparência de forma separada após a criação do layout das imagens com o software de edição.

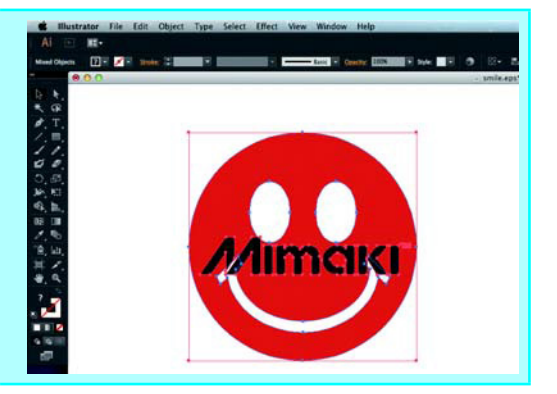

#### Salve as imagens no formato EPS ou TIFF.

Importe a imagem pelo RasterLink6.

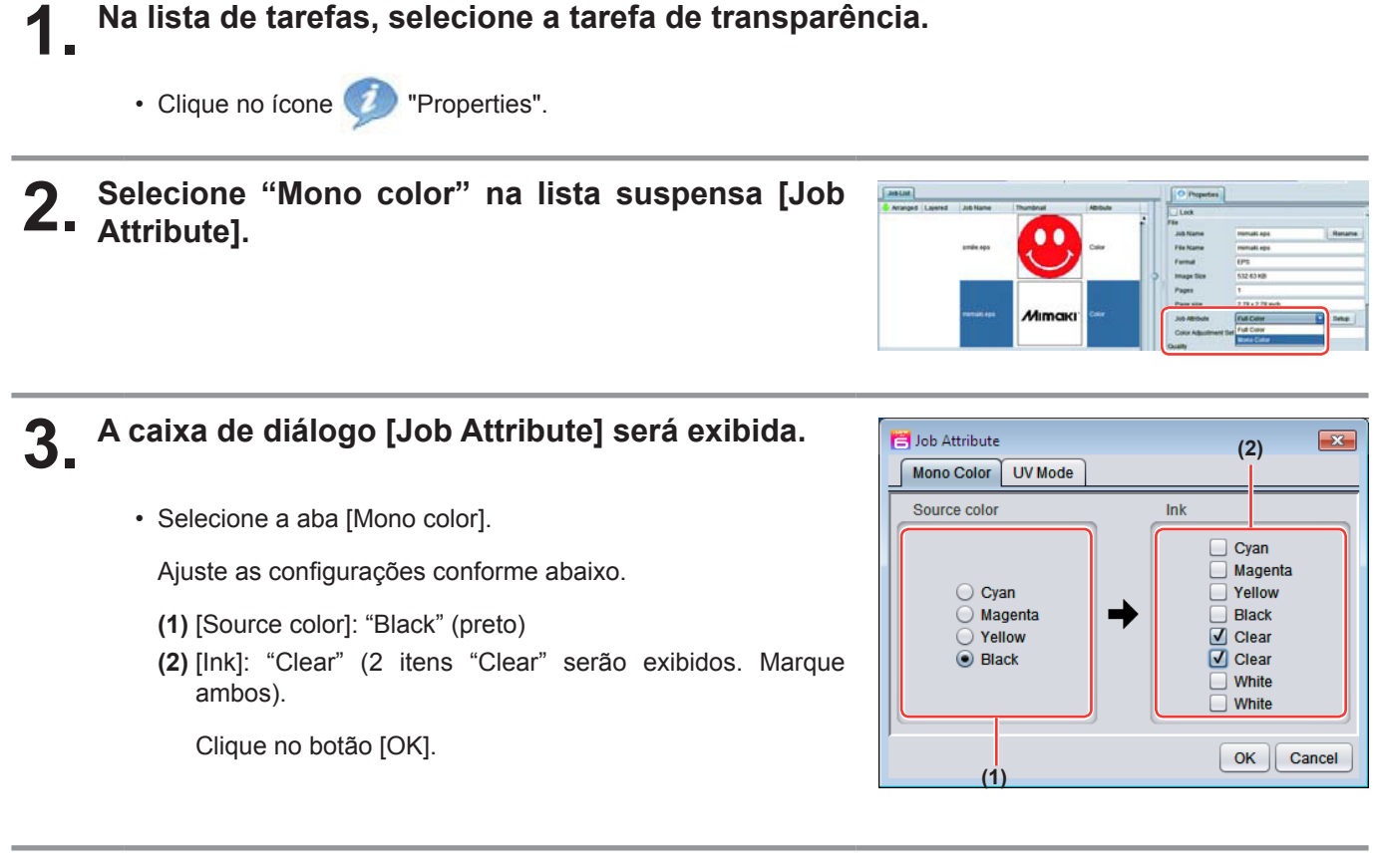

**4** O atributo da tarefa passa para "Mono color". Na lista de tarefas aparecerá uma miniatura em amarelo e a palavra "Clear" no campo "Attribute".

| Jan List         |          |           |        | O Papertes |                            |                |         |
|------------------|----------|-----------|--------|------------|----------------------------|----------------|---------|
| Arranged Layered | Job Name | Thumbhail | Allian |            | Les                        |                |         |
|                  |          |           |        | 1          | File<br>Job Name           | mimati eps     | Retarte |
|                  | ande age |           | Color  | w          | File Name                  | mimaki epi     |         |
|                  |          |           |        | Format     | EPS .                      |                |         |
|                  |          |           | _      | >          | trage Size                 | 532.63 KB      |         |
|                  |          |           |        |            | Pages                      | 1              |         |
|                  |          | 1.00      | 100    |            | Pate site                  | 278x278inth    |         |
|                  | PERMIT   | Atmos     | Chill  |            | Job Altribute              | Mono Calur     | • Celup |
|                  |          |           |        |            | Color Adjustment<br>County | Elief Standard |         |

### • Na lista de tarefas, selecione a imagem colorida e a transparência.

Clique no ícone 💸 "Composition".

### **2.** Faça a verificação abaixo.

- (1) A transparência se encontra acima da imagem colorida na lista de tarefas?
  - =>Caso negativo, troque as posições arrastando a tarefa.

Feita a verificação, clique no botão [Composite].

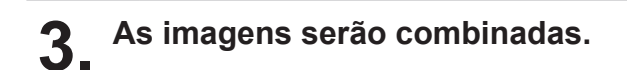

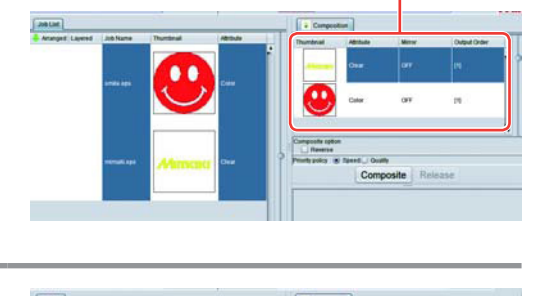

(1)

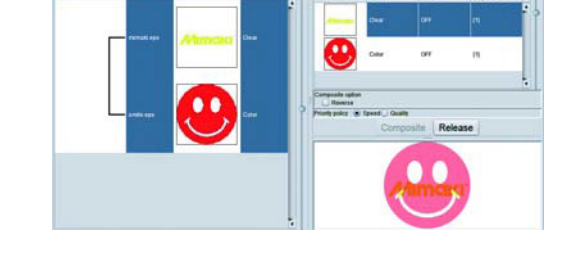

| Ľ | <ul> <li>A impressão s<br/>na tela [Comp</li> </ul> | será conforme uma das formas abaixo, conforme a configuração de prioridade [Priority Policy]<br>position].                        |
|---|-----------------------------------------------------|----------------------------------------------------------------------------------------------------|
| 4 | "Speed":                                            | A imagem colorida e a transparência são impressas simultaneamente através de recurso especial de sobreposição.                    |
|   |                                                     | Nesse caso, o modo UV selecionado para a imagem colorida é ignorado, sendo substitu-<br>ído pelas configurações de transparência. |
|   | "Quality":                                          | A imagem colorida é impressa, sendo seguido pela impressão da transparência.                                                      |
|   |                                                     | Nesse caso, os modos UV respectivamente selecionados para a imagem colorida e trans-<br>parência são aplicados a cada imagem.     |

### 2. Seleção do efeito de transparência: selecione o modo UV

O efeito de transparência é determinado pela configuração [UV mode] no RasterLink6.

Efeito brilhante - "Impressão Brilhante"

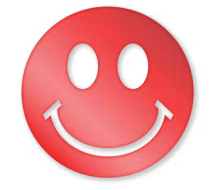

-> Ir para a. Configuração para Impressão Brilhante

Efeito fosco - "Impressão Fosca"

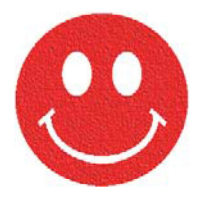

-> Ir para b. Configuração para Impressão Fosca

Efeito 3D - "Impressão em Relevo"

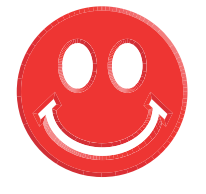

-> Ir para c. Configuração da Impressão em Relevo

### a. Configuração para Impressão Brilhante

# **1** Na lista de tarefas, selecione a tarefa de transparência.

- Clique no ícone *()* "Properties".
- Clique no botão [Setup] no campo [Job Attribute].

### 2. Selecione a aba [UV Mode].

- Ajuste as configurações conforme abaixo.
- (1) Selecione "Glossy Print" na lista de modos, à esquerda.
- (2) Ajuste em "0" para a configuração [Additional UV irradiation].

Clique no botão [OK].

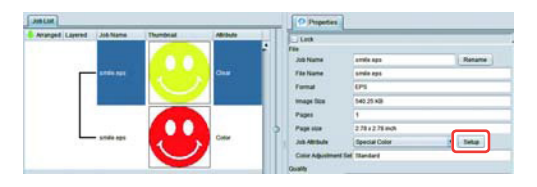

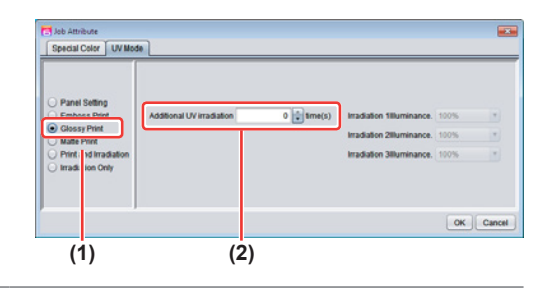

#### b. Configuração para Impressão Fosca

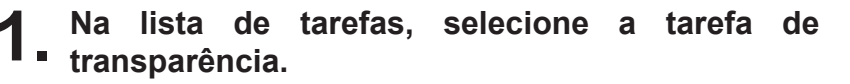

- Clique no ícone *()* "Properties".
- Clique no botão [Setup], no campo [Job Attribute].

### 2. Selecione a aba [UV Mode].

- Ajuste as configurações conforme abaixo.
- (1) Selecione "Matte Print" na lista de modos, à esquerda.
- (2) Selectione "100%" para [Illumination].Selectione "0" 
  para [Additional UV irradiation].

Clique no botão [OK].

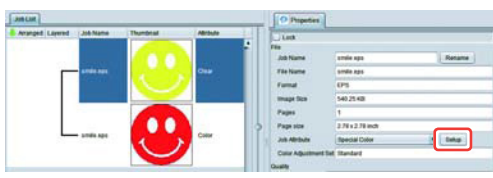

| Panel Sellins   |                             | 5                              |      |          |
|-----------------|-----------------------------|--------------------------------|------|----------|
| Emboss Print    | Additional UV irradiation 0 | e(s) Irradiation filluminance. | 100% | *        |
| Matte Print     |                             | Irradiation 280minance.        | 100% | *        |
| Irrad tion Only |                             | Irradiation 381uminance.       | 100% | <b>x</b> |
|                 |                             |                                | 0    | K Can    |

# **1** Na lista de tarefas, selecione a tarefa de transparência.

- Clique no ícone 🧭 "Properties".
- · Clique no botão [Setup], no campo [Job Attribute].

### 2. Selecione a aba [UV Mode].

- Ajuste as configurações conforme abaixo.
- (1) Selecione "Emboss Print" na lista de modos, à esquerda.
- (2) [Illumination]: Ajuste em "100%".
- (3) [Number of printings]: Ajustar conforme a espessura do relevo. (Ver "Nota!" mais adiante para o cálculo aproximado do número de impressões com base na espessura).

Clique no botão [OK].

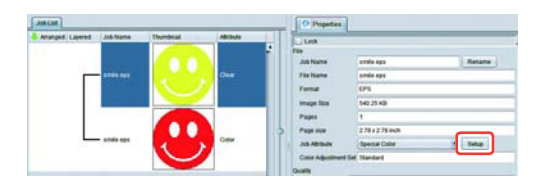

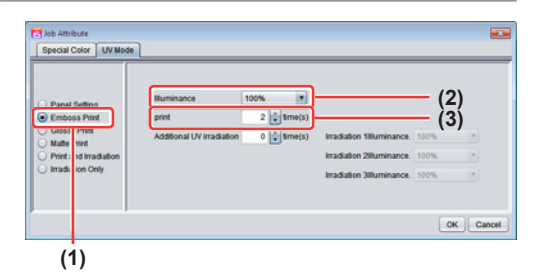

- Ao selecionar a Impressão em Relevo, o número de impressões em transparência será conforme o valor especificado após a imagem colorida ser impressa, independentemente das configurações de [Priority policy], na tela [Composition].
  - A tabela abaixo apresenta relações aproximadas entre a espessura do relevo e o número de passes (após a primeira impressão) de transparência sobre a imagem colorida.

Esses valores se aplicam para a resolução de 600x900 dpi.

| Número de passes de transparên-<br>cias; a transparência é impressa<br>conforme o valor especificado. | Espessura do relevo<br>[mm] |
|----------------------------------------------------------------------------------------------------|-----------------------------|
| 2                                                                                                    | 0.07                        |
| 4                                                                                                    | 0.13                        |
| 6                                                                                                    | 0.19                        |
| 8                                                                                                    | 0.25                        |
| 10                                                                                                    | 0.31                        |
| 15                                                                                                    | 0.46                        |
| 20                                                                                                    | 0.61                        |

- Ao selecionar Impressão em Relevo, garanta espaço suficiente para os cabeçotes.
- Caso selecionado apenas Impressão em Relevo, o acabamento será fosco. Ver P. 17 para configurações de impressão brilhante.

### 3. Seleção dos valores recomendados para a impressão

Para maior otimização de impressão em transparência, configure conforme abaixo, considerando a qualidade e velocidade desejadas.

|                | Resolução    | Passes      | Direção | Alta veloc. |
|----------------|--------------|-------------|---------|-------------|
| Esboço         | 300x450HQ VD | 12 passadas | Bi      | OFF         |
| Rápido         | 600x600 VD   | 16 passes   | Bi      | ON          |
| Padrão         | 600x900 VD   | 24 passes   | Bi      | ON          |
| Alta qualidade | 1200x1200vVD | 32 passes   | Uni     | ON          |

### Na lista de tarefas, selecione a tarefa aplicável.

- "Quality". Clique no ícone (
- 2.

Selecione a imagem colorida e a transparência exibidas na lista de tarefas.

- · Selecione múltiplos itens ao mesmo tempo mantendo pressionada a tecla CTRL.
- · Selecionando ambas as imagens, idênticas configurações serão aplicadas.

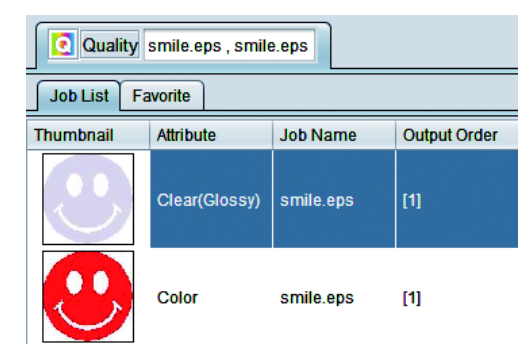

- No campo do perfil (1), selecione aquele que cor-3. responde à mídia a ser impressa.
- 4.

Ver tabela acima para configurar o campo de configurações de impressão (2)

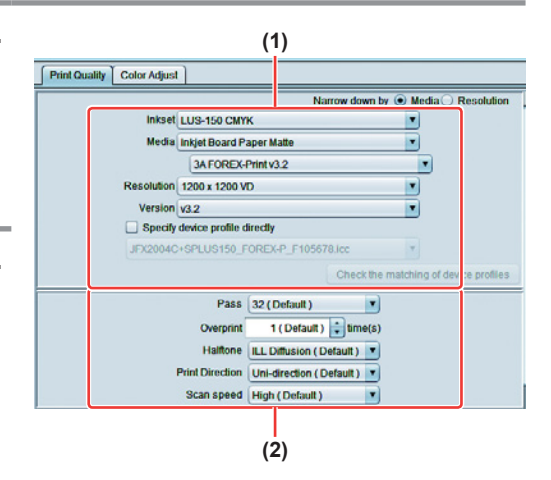

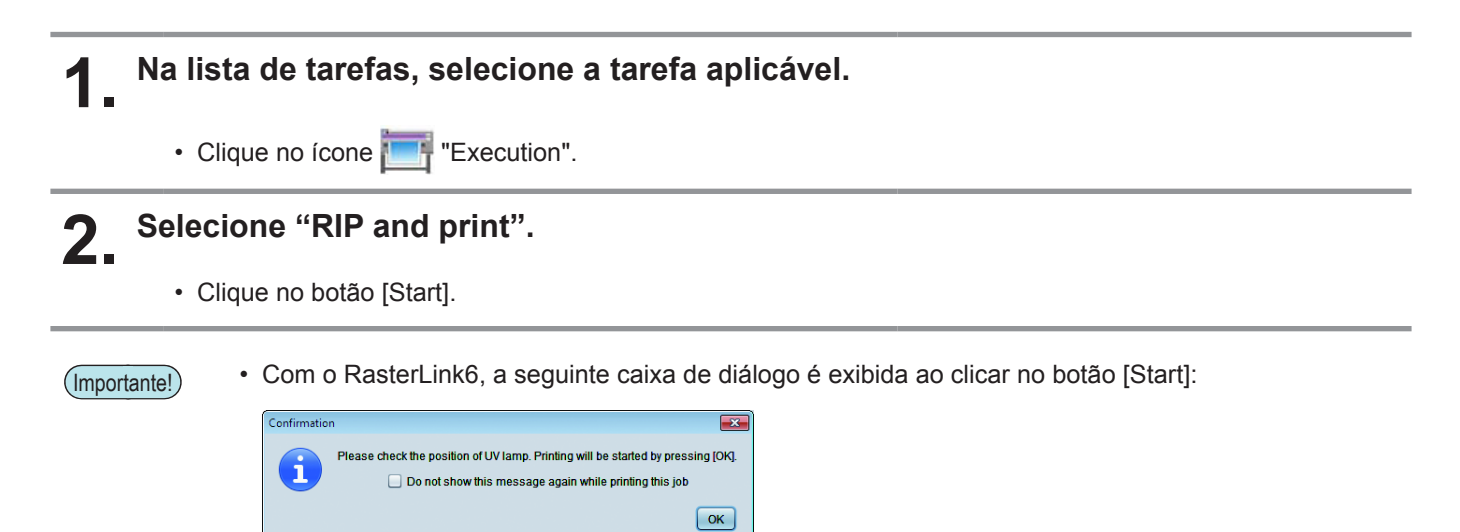

• Posicione a lâmpada UV conforme indicação e clique no botão [OK] para iniciar a impressão.

### Acabamento brilhante para Impressão em Relevo

Caso selecionado apenas Impressão em Relevo, o acabamento será fosco. Para acabamento brilhante, será necessário criar uma tarefa de transparência para Impressão Brilhante, independente da impressão em Relevo.

| <b>1.</b> Conf | orme P. 5 até P. 9, crie 1 imagem colorida e 2                                                                                                    | transparências.                                    |
|----------------|----------------------------------------------------------------------------------------------------|----------------------------------------------------|
| (Importante!)  | <ul> <li>No caso de "A. Impressão total de uma imagem colorida"<br/>ou "B. Impressão de transparência sobre pixeis válidos<br/>de uma imagem colorida":</li> </ul> | Special plate                                      |
|                | Desmarque a configuração "Composite automatically" da função "Special plate" antes de criar uma transparência.                                                     | Created area  Whole Image                          |
|                | Caso contrário, não será possível criar múltiplas<br>transparências, uma vez que uma imagem especial não<br>pode ser obtida a partir de uma imagem combinada.      | Clear 100 + %                                      |
|                | Siga o procedimento acima 2 vezes para criar as 2 imagens em transparência.                                                                                        | Composite automatically Desmarcar<br>Top<br>Bottom |
|                | <ul> <li>No caso de "C. Impressão de imagem especial em<br/>transparência":</li> </ul>                                                                             |                                                    |
|                | Siga o procedimento "Substituição pelo modo mono<br>color" e, em seguida, proceda conforme abaixo para<br>duplicar a tarefa.                                       |                                                    |
|                | 1. Selecione imagem em transparência.                                                                                                    | Dunlicate counts 1                                 |
|                | 2. Clique no ícone 💾 "Duplicate".                                                                                                    | Include ripped data Duplicate                      |
|                | <ol> <li>Selecione "1" para [Number of duplicates] e clique<br/>no botão [Duplicate].</li> <li>A tarefa em transparência será duplicada.</li> </ol>                |                                                    |
|                |                                                                                                    |                                                    |

2. Na lista de tarefas, selecione imagem colorida e as 2 tarefas em transparência recém criadas. Em seguida, clique no ícone 😵 "Composition".

### Faça a verificação abaixo.

 (1) Na lista de tarefas, a ordem deverá ser: Clear -> Clear -> Color
 =>Caso negativo, arraste e solte para obter essa sequência.

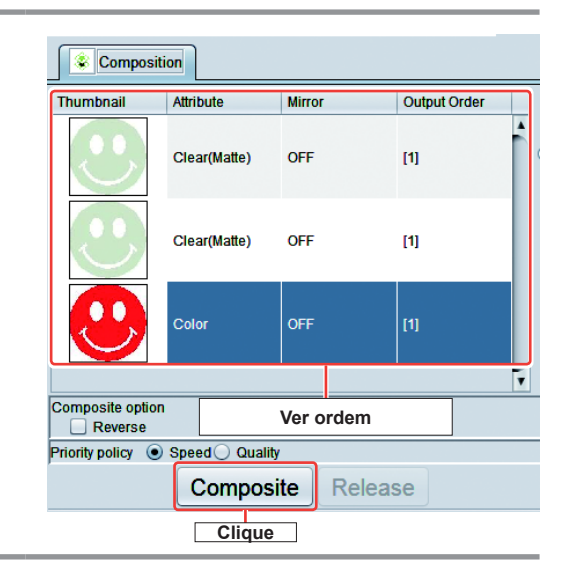

**4** Ao concluir, clique no botão [Composite].

• A combinação será realizada.

**5.** Selecione a tarefa em transparência da segunda linha (intermediária) da lista de tarefas.

• Configure conforme Impressão em Relevo no RasterLink6. (Ver "c. Configuração para Impressão em Relevo").

6. Selecione a tarefa em transparência da primeira linha (superior) da lista de tarefas.

• Configure conforme Impressão Brilhante no RasterLink6. (Ver "a. Configuração da Impressão Brilhante").

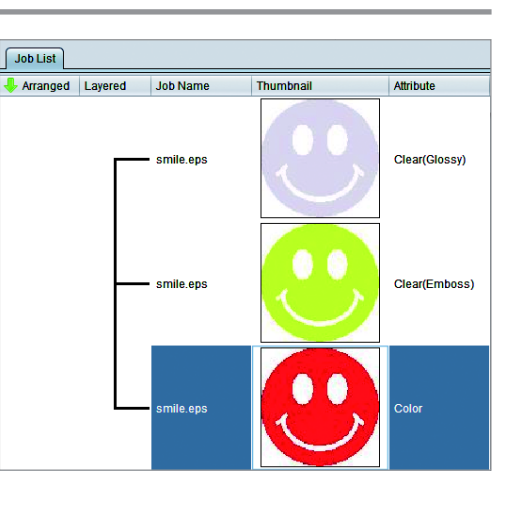

## **7.** Inicie a impressão.

 Conforme as configurações da tarefa (textura da tinta, imagem colorida ou não etc), se uma tarefa específica é impressa, uma caixa de diálogo referente à alteração da posição da lâmpada UV (P. 16) poderá ser exibida.

Caso a qualidade seja crítica, recomenda-se manter esta caixa de diálogo. No entanto, enquanto esta caixa estiver aberta, a impressão será interrompida até que esta seja fechada manualmente. Para imprimir todas as tarefas na sequência, clique ON para [*Do not show this message again while printing this job*] durante a impressão.

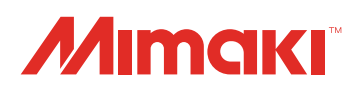